## Word 2016 Festlegen von Seitenrändern

Sie können mit wenigen Mausklicks ein anderen Seitenrand auswählen oder einen eigenen erstellen denn den Seitenrand den Word automatisch festlegt ist 2,5 cm. Sie können Maßeinheiten von Seitenrändern ändern und Seitenränder für gegenüberliegende Seiten festlegen.

1. Wählen sie "Layout">"Seitenränder". Der Katalog wird Ihnen den bereits ausgewählten Seitenrand von 2,5 cm anzeigen.

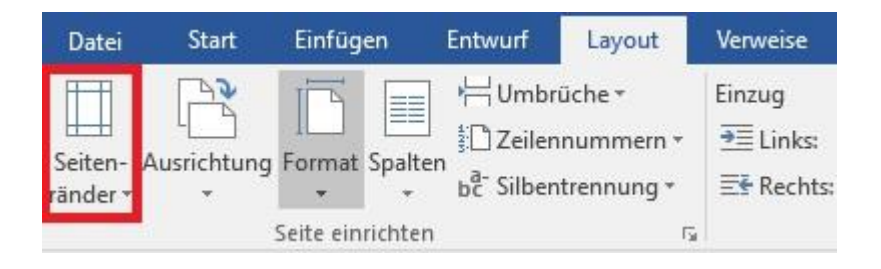

2. Wenn Sie die Seitenränder ändern möchten, gehen Sie bei Seitenränder auf Optionen. Bei den jeweiligen Optionen werden sie die Seitenränder Abmessungen sehen.

| <b>H</b> | Normal     | 25 cm   | Unten:  | 2 cm    |
|----------|------------|---------|---------|---------|
|          | Links:     | 2,5 cm  | Rechts: | 2,5 cm  |
|          | Schmal     | 120221  | 2357    | 181012  |
|          | Oben:      | 1,27 cm | Unten:  | 1,27 cm |
|          | Links:     | 1,27 cm | Rechts: | 1,27 cm |
|          | Mittel     |         |         |         |
|          | Oben:      | 2,54 cm | Unten:  | 2,54 cm |
|          | Links:     | 1,91 cm | Rechts: | 1,91 cm |
|          | Breit      |         |         |         |
|          | Oben:      | 2,54 cm | Unten:  | 2,54 cm |
|          | Links:     | 5,08 cm | Rechts: | 5,08 cm |
|          | Gespiegelt |         |         |         |
|          | Oben:      | 2,54 cm | Unten:  | 2,54 cm |
|          | Innen:     | 3,18 cm | Außen:  | 2,54 cm |
|          |            |         |         |         |

Benutzerdefinierte Seitenränder...